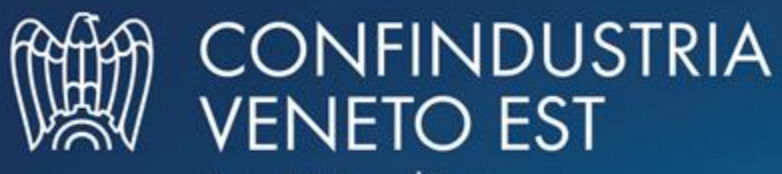

Area Metropolitana Venezia Padova Rovigo Treviso

## COMPILAZIONE DI UN MOVIMENTO DI CARICO SUL REGISTRO DIGITALE - SERVIZI DI SUPPORTO

# Servizi di supporto

| RENTRI - Operatori | Home Strumenti - Prat       | tiche - Servizi di supporto -                 |                                                             |
|--------------------|-----------------------------|-----------------------------------------------|-------------------------------------------------------------|
| RENTRI - Operatori | Home Strumenti - Pratiche - | Servizi di supporto ~<br>Emissione FIR        |                                                             |
|                    |                             | Registro locale C/S<br>Restituzione copia FIR | Il registro è «locale» i dati<br>non sono visibili a RENTRI |

Clicca sulla voce Servizi di supporto e quindi Registro locale C/S

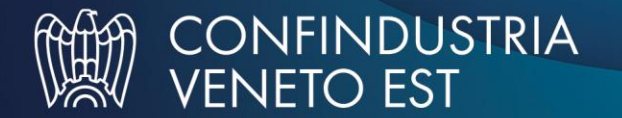

# **Selezione dell'operatore**

Home / Registro locale C/S / Consultazione Registro

"ECOCERVED SOCIETA' CONSORTILE A RESPONSABILITA' LIMITATA", O IN BREVE "ECOCERVED S.C.A.R.L."

Seleziona unità locale

h

Se l'utente opera per conto di un solo operatore, la selezione dell'operatore è automatica V

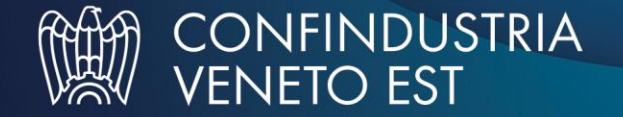

# Selezione dell'unità locale

Home / Registro locale C/S / Consultazione Registro

CONSORTILE A RESPONSABILITA' LIMITATA", O IN BREVE "ECOCERVED S.C.A.R.L."

Clicca su *Seleziona unità locale* per individuare l'unità locale iscritta

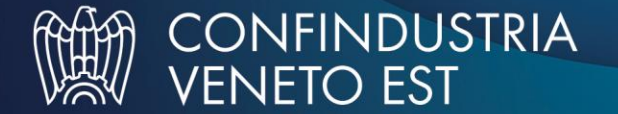

# Ricerca e selezione dell'unità locale

| Ricerca               |                           |                                                |                                                                |         |
|-----------------------|---------------------------|------------------------------------------------|----------------------------------------------------------------|---------|
| lumero iscrizione 0   | Attività 0                | Nome 0                                         | Indirizzo 🌣                                                    |         |
| P2402CBP000066-BO0001 |                           | Unità locale BO/1                              | VIA EMILIO ZAGO,2, BOLOGNA (BO)                                | 6       |
| P2402CBP000066-PD0001 |                           | Unità locale PD/3                              | CORSO STATI UNITI,14, PADOVA (PD)                              | 6       |
| P2402CBP000066-BO0002 | ) <b>las</b>              | UL Nuova                                       | viale delle rose,4, IMOLA (BO)                                 | 6       |
| P2402CBP000066-AN0002 | 12                        | ul recupero                                    | via albero,2, ARCEVIA (AN)                                     | (       |
| P2402CBP000066-AN0003 | i las                     | UL produttiva                                  | viale de amicis,2/b, BARBARA (AN)                              | (       |
| i righe totali        |                           |                                                | « < <b>1</b> 2                                                 | 3 4 > 3 |
|                       |                           |                                                |                                                                | Chiud   |
| L'utente pu<br>intere | uò ricerca<br>esse clicca | re l'unità locale di<br>ando su <i>Ricerca</i> | Seleziona l'unità locale cliccando la<br>spunta posta a destra |         |

# Unità locale selezionata e registro

| ECOCERVED SOCIETA' C      | ONSORTILE A RESPONSABILITA' LIMITATA", O IN BREVE "ECOCERVED S.C.A.R.L."                         |  |
|---------------------------|--------------------------------------------------------------------------------------------------|--|
| JNITÀ LOCALE PD/3 🕍       |                                                                                                  |  |
|                           |                                                                                                  |  |
| Per proseguire nell'opera | azione selezionare un registro di carico e scarico gestito con i servizi di supporto del RENTRI. |  |

L'unità locale selezionata viene riportata sotto all'operatore

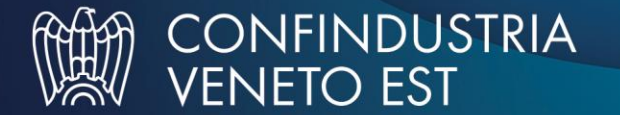

# **Produttore: compilazione del carico**

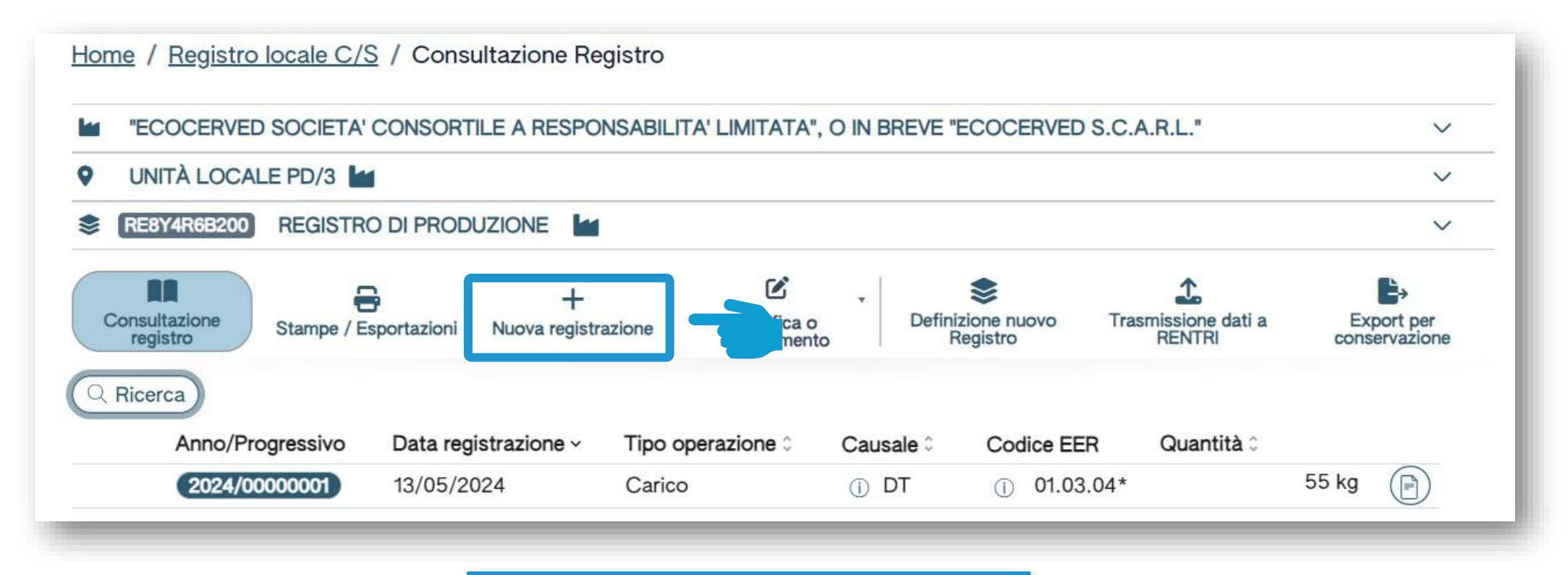

Clicca su *Nuova registrazione* per annotare una nuova registrazione sul registro digitale

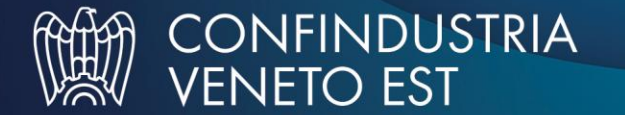

### Produttore: compilazione guidata di una registrazione

|                                          | "ECOCERVED SOCIE"     | TA' CONSORTILE A RESP<br>ED S.C.A.R.L." | PONSABILITA' LIMITA | λτΑ", Ο              |                        |
|------------------------------------------|-----------------------|-----------------------------------------|---------------------|----------------------|------------------------|
| nità locale                              | Unità locale PD/3     |                                         |                     |                      |                        |
| entificativo registro                    | RE8Y4R6B200           | Attività                                |                     | Descrizione registro | registro di produzione |
| Riferimenti operazion                    | e                     | Identificazione de                      | el rifiuto          | Annotazioni          |                        |
| Profilo attività                         | Produzione di rifiuti | Tipo operazione                         | Carico              |                      |                        |
| Data registrazion<br>gg/mm/aaaa          | re*                   |                                         |                     |                      |                        |
| Tipo operazione                          | * Causale operazio    | ne*                                     |                     |                      |                        |
| Carico                                   | ^ [Scegli]            | ~                                       |                     |                      |                        |
| 10 10 10 10 10 10 10 10 10 10 10 10 10 1 |                       |                                         |                     |                      |                        |

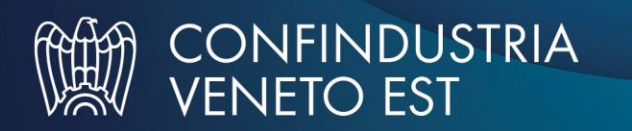

La compilazione è guidata e si compone di più passaggi. I passaggi e i dati da compilare dipendono dal tipo di operazione (carico o scarico) e dalla causale

### Produttore: compilazione di un carico

|                     | Operatore<br>Unità locale<br>Identificativo registro | "ECOCERVED SOCIET<br>IN BREVE "ECOCERVE<br>Unità locale PD/3<br>RE8Y4R6B200 | A' CONSORTILE A RESP<br>D S.C.A.R.L."<br>Attività | PONSABILITA' LIMITATA | ", O<br>Descrizione registro | registro di produzione |  |
|---------------------|------------------------------------------------------|-----------------------------------------------------------------------------|---------------------------------------------------|-----------------------|------------------------------|------------------------|--|
|                     | Riferimenti operazione                               |                                                                             | Identificazione de                                | el rifiuto            | Annotazioni                  |                        |  |
|                     | Profilo attività                                     | Produzione di<br>rifiuti                                                    | Tipo operazione                                   | Carico                |                              |                        |  |
|                     | gg/mm/aaaa<br>Tipo operazione*<br>Carico             | Causale operazior<br>Causale in Causale operazior                           | le* ^                                             |                       |                              |                        |  |
|                     | Carico<br>Scarico<br>2<br>Esci                       | RE - Prodotto al o<br>DT - Prodotto o d                                     | li fuori dell'unit<br>letenuto nell'un            | Salva                 | 6                            | Avanti >               |  |
| lica la data di reg | istrazione che                                       | Seleziona il tipo d                                                         | ti operazione. Nel                                | 3<br>Selezio          | na la causale. Le voci       | 4                      |  |

### Identificazione del rifiuto da caricare

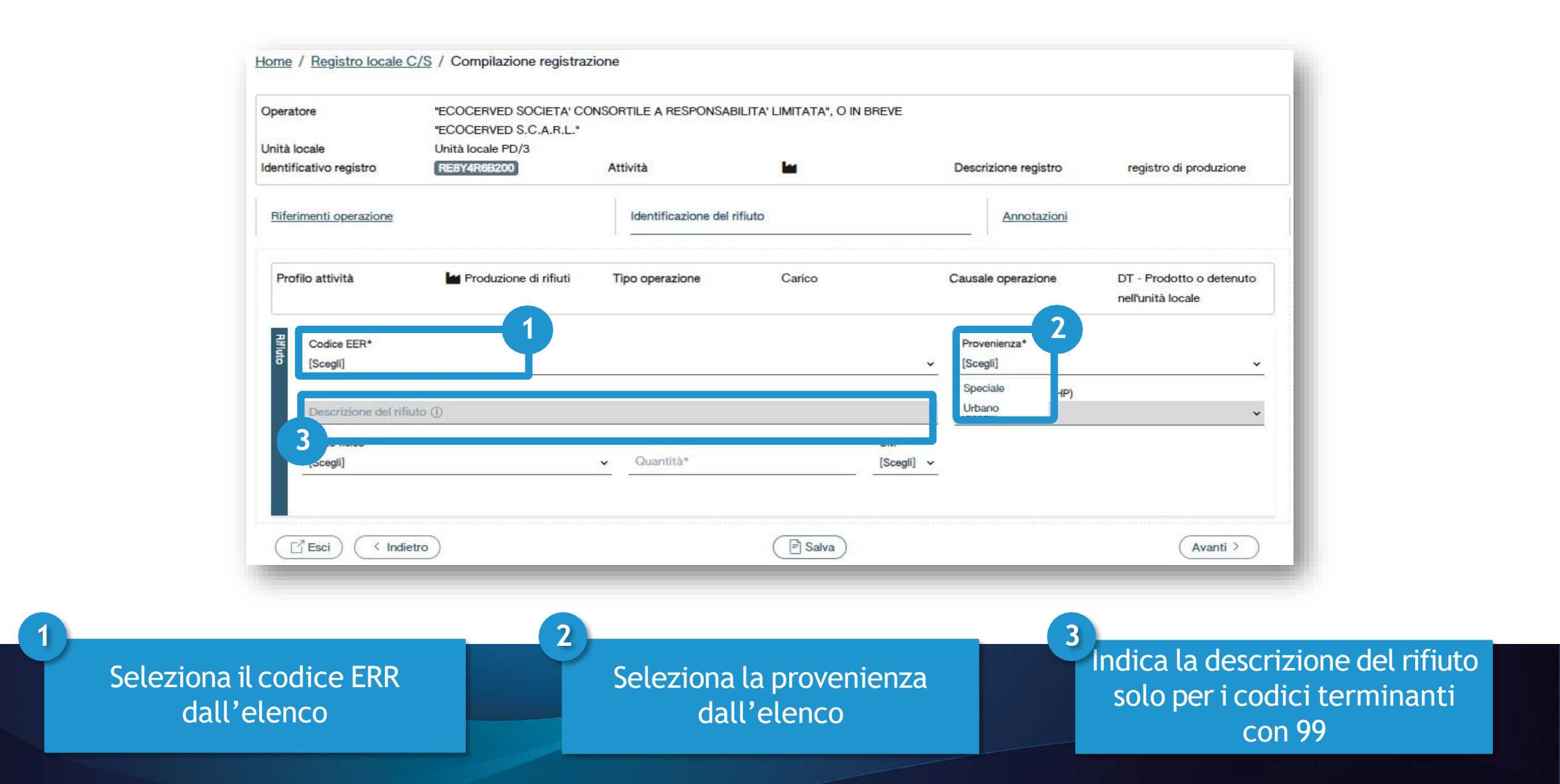

### Identificazione del rifiuto da caricare

| Dritá locale       Unitá locale PD/3         dentificativo registro       RESY4R65200       Attività       Me       Descrizione registro       registro di produzio         Riferimenti operazione       Identificazione del rifiuto       Annotazioni         Profilo attività       Me       Produzione       DT - Prodotto o<br>detenuto nell'unità loc         Codice EER       01.03.04* - sterili che possono generare acido prodotti dalla lavorazione di minerale solforoso       Provenienza*<br>(Scegil)       Provenienza*<br>(Scegil)         Descrizione del rifiuto ()       Quantità*       Iscegil) ×<br>(Scegil)       Provenienza*<br>(Scegil)       Provenienza*<br>(Scegil)         Stato fisico*       UM*<br>(Scegil)       HP01 - Esplosivo<br>(HP02 - Comburente<br>HP03 - Infiammabile)       HP04 - Inritazione cutanea e lesion<br>(Avanti >         Uquido<br>Statio       Salva       Avanti >                                                                                                    | Operatore                                                                                                    | "ECOCERVED SOCIETA" (<br>BREVE "ECOCERVED S.C   | CONSORTILE A RESPO                         | NSABILITA' LIMITAT | A", O IN                 |                                                                                                    |                                             |
|----------------------------------------------------------------------------------------------------|----------------------------------------------------------------------------------------------------|-------------------------------------------------|--------------------------------------------|--------------------|--------------------------|----------------------------------------------------------------------------------------------------|---------------------------------------------|
| dentificativo registro       REBYARREZCO       Attività       Image: constraint of produzio         Riferimenti operazione       Identificazione del rifiuto       Annotazioni         Profilo attività       Image: constraint of produzio       Annotazioni         Profilo attività       Image: constraint of produzio       Annotazioni         Codice EER       01.03.04* - sterili che possono generare acido prodotti dalla lavorazione di minerale solforoso       DT - Prodotto o detenuto nell'unità lor         Codice EER*       01.03.04* - sterili che possono generare acido prodotti dalla lavorazione di minerale solforoso       X ~         Codice EER*       01.03.04* - sterili che possono generare acido prodotti dalla lavorazione di minerale solforoso       X ~         Stato fisico*       2       UM*       [Scegil]         Fangoso       In polvere o pulverulento       UM*       [Scegil]         Liquido       El salva       Avanti >                                                                                                    | Unità locale                                                                                                    | Unità locale PD/3                               |                                            |                    |                          |                                                                                                    |                                             |
| Riferimenti operazione       Identificazione del rifiuto       Annotazioni         Profilo attività       Produzione di rifiuti       Tipo operazione       Carico       Causale operazione       DT - Prodotto o detenuto nell'unità loc         Codice EER       01.03.04* - sterili che possono generare acido prodotti dalla lavorazione di minerale solforoso       Provenienza*         Codice EER*       01.03.04* - sterili che possono generare acido prodotti dalla lavorazione di minerale solforoso       * ~       Scegili         Codice EER*       01.03.04* - sterili che possono generare acido prodotti dalla lavorazione di minerale solforoso       * ~       [Scegili]         Caratt. di pericolo (HP)*       [Scegili]       Caratt. di pericolo (HP)*       [Scegili]         Stato fisico*       UM*       [Scegili]       HP01 - Esplosivo       HP02 - Comburente         In polvere o pulverulento       Cuantità*       [Scegili] ~       HP03 - Infianmabile       HP04 - Irritante - Irritazione cutanea e lesion         Video       Storio       Salva       Avanti > | Identificativo registro                                                                                                    | RE8Y4R6B200                                     | Attività                                   |                    |                          | Descrizione registro                                                                                                    | registro di produzion                       |
| Profilo attività       Produzione di rifiuti       Tipo operazione       Carico       Causale operazione       DT - Prodotto o detenuto nell'unità loc         Codice EER       01.03.04* - sterili che possono generare acido prodotti dalla lavorazione di minerale solforoso       Provenienza*         Codice EER*       01.03.04* - sterili che possono generare acido prodotti dalla lavorazione di minerale solforoso       * v       Provenienza*         Codice EER*       01.03.04* - sterili che possono generare acido prodotti dalla lavorazione di minerale solforoso       * v       [Scegil]         Descrizione del rifiuto ()       ()       Quantità*       [Scegil] v       HP01 - Esplosivo         Stato fisico*       ()       Quantità*       [Scegil] v       HP03 - Infianmabile         In polvere o pulverulento       Liquido       ()       Producto e cutanea e lesion         Solido       Solido       ()       Paratita       ()                                                                                                    | Riferimenti operazione                                                                                                    |                                                 | Identificazione de                         | l rifiuto          |                          | Annotazioni                                                                                                    |                                             |
| Codice EER       01.03.04* - sterili che possono generare acido prodotti dalla lavorazione di minerale solforoso       Provenienza*         Codice EER*       01.03.04* - sterili che possono generare acido prodotti dalla lavorazione di minerale solforoso       × ~       [Scegil]         Descrizione del rifiuto ()       2       UM*       [Scegil]       Caratt. di pericolo (HP)*         Stato fisico*       2       UM*       [Scegil]       -       HP01 - Esplosivo         [Scegil]       1       Quantità*       [Scegil] ~       -       HP02 - Comburente         In polvere o pulverulento       1       Elquido       -       -       Avanti >         Vischiore spiroppopo       Vischiore spiroppopo       Avanti >       -       -       -                                                                                                    | Profilo attività                                                                                                    | roduzione di rifiuti                            | Tipo operazione                            | Carico             |                          | Causale operazione                                                                                                    | DT - Prodotto o<br>detenuto nell'unità loca |
| [Scegli]     Quantità*     [Scegli] ✓     HP02 - Comburente       Fangoso     In polvere o pulverulento     HP03 - Infiammabile       Liquido     HP04 - Irritante - Irritazione cutanea e lesion       Solido     Avanti >                                                                                                    | Codice EER*<br>01.03.04* - steril                                                                                                    | i che possono generare acido prod               | otti dalla lavorazione di mir              | nerale solforoso   | × •                      | Provenienza*<br>[Scegli]<br>Caratt. di pericolo (HF                                                                                                    | P)*                                         |
| Fangoso     In polvere o pulverulento     In PO3 - Infiammabile       Liquido     Initiante - Irritazione cutanea e lesion       Solido     Solido                                                                                                    | Codice EER*<br>01.03.04* - steril<br>Descrizione del<br>Stato fisico*                                                                                        | i che possono generare acido prod<br>rifiuto () | otti dalla lavorazione di mir              | nerale solforoso   | × ~<br>UM*               | Provenienza*<br>[Scegli]<br>Caratt. di pericolo (HF<br>[Scegli]                                                                                                    | P)*                                         |
| Liquido<br>Solido<br>Viestriese scientose                                                                                                    | Codice EER*<br>01.03.04* - steril<br>Descrizione del<br>Stato fisico*<br>[Scegli]                                                                            | I che possono generare acido prod<br>rifiuto () | Otti dalla lavorazione di mir<br>Quantità* | nerale solforoso   | X v<br>UM*<br>[Scegli] v | Provenienza*<br>[Scegli]<br>Caratt. di pericolo (HF<br>[Scegli]<br>HP01 - Esplosivo                                                                                                    | P)*                                         |
| Solido Avanti >                                                                                                    | Codice EER*<br>01.03.04* - steril<br>Descrizione del<br>Stato fisico*<br>[Scegli]<br>Fangoso                                                                 | rifiuto ()                                      | otti dalla lavorazione di mir<br>Quantità* | nerale solforoso   | × ↓<br>UM*<br>[Scegli]↓  | Provenienza*<br>[Scegli]<br>Caratt. di pericolo (HF<br>[Scegli]<br>HP01 - Esplosivo<br>HP02 - Comburent<br>HP03 - Infiammabil                                                                                                    | P)*                                         |
| Vischinge scientpase                                                                                                    | Codice EER*<br>01.03.04* - steril<br>Descrizione del<br>Stato fisico*<br>[Scegli]<br>Fangoso<br>In polvere o pulve<br>Liquido                                | rifiuto ()                                      | Quantità*                                  | nerale solforoso   | VM*<br>[Scegli] v        | Provenienza*<br>[Scegli]<br>Caratt. di pericolo (HF<br>[Scegli]<br>HP01 - Esplosivo<br>HP02 - Comburent<br>HP03 - Infiammabil<br>HP04 - Irritante - Irr                                                                                                    | e)*                                         |
|                                                                                                    | Codice EER*<br>01.03.04* - steril<br>Descrizione del<br>Stato fisico*<br>[Scegli]<br>Fangoso<br>In polvere o pulve<br>Liquido<br>Solido                      | rifiuto ()<br>rulento                           | Quantită*                                  | rerale solforoso   | VM*<br>[Scegli] v        | Provenienza*<br>[Scegli]<br>Caratt. di pericolo (HF<br>[Scegli]<br>HP01 - Esplosivo<br><u>HP02 - Comburent</u><br>HP03 - Infiammabil<br>HP04 - Irritante - Irr                                                                                                    | P)*                                         |
|                                                                                                    | Codice EER*<br>01.03.04* - steril<br>Descrizione del<br>Stato fisico*<br>[Scegli]<br>Fangoso<br>In polvere o pulve<br>Liquido<br>Solido<br>Vischioso sciroon | rifiuto ()<br>rulento                           | Quantità*                                  | nerale solforoso   | × ↓<br>UM*<br>[Scegli] ↓ | Provenienza*<br>[Scegli]<br>Caratt. di pericolo (HF<br>[Scegli]<br>HP01 - Esplosivo<br>HP02 - Comburent<br>HP03 - Infiammabil<br>HP04 - Irritante - Irritante - | P)*                                         |

### Quantità del rifiuto da caricare

| Operatore                                                                               | "ECOCERVED SOCIETA" O<br>BREVE "ECOCERVED S.C           | CONSORTILE A RESPON                        | NSABILITA' LIMITATA", O | IN                                                             |                           |                                                                    |
|-----------------------------------------------------------------------------------------|---------------------------------------------------------|--------------------------------------------|-------------------------|----------------------------------------------------------------|---------------------------|--------------------------------------------------------------------|
| Unità locale<br>Identificativo registro                                                 | Unità locale PD/3<br>RE8Y4R6B200                        | Attività                                   |                         | Descrizio                                                      | ne registro               | registro di produzione                                             |
| Riferimenti operazione                                                                  |                                                         | Identificazione del                        | l rifiuto               |                                                                | <u>Annotazioni</u>        |                                                                    |
| Profilo attività                                                                        | Produzione di rifiuti                                   | Tipo operazione                            | Carico                  | Causale o                                                      | perazione                 | DT - Prodotto o<br>detenuto nell'unità locale                      |
|                                                                                         |                                                         | soono generale asiao pri                   |                         |                                                                |                           |                                                                    |
| 2 Codice EED!                                                                           |                                                         |                                            |                         | Drausala                                                       |                           |                                                                    |
| Codice EER*<br>01.03.04* - sterili (                                                    | che possono generare acido prode                        | otti dalla lavorazione di min              | nerale solforoso        | Provenie<br>× v [Scegli]                                       | nza*                      | ~                                                                  |
| Codice EER*<br>01.03.04* - sterill o                                                    | che possono generare acido prode                        | otti dalla lavorazione di min              | nerale solforoso        | × v [Scegli]<br>Caratt. (<br>Scenii)                           | nza*<br>li pericolo (HP)* |                                                                    |
| Codice EER*<br>01.03.04* - sterill o<br>Descrizione del r                               | che possono generare acido prode<br>ifiuto ①            | otti dalla lavorazione di min              | nerale solforoso        | × v [Scegli]<br>Caratt. (<br>[Scegli]                          | nza*<br>fi pericolo (HP)* |                                                                    |
| Codice EER*<br>01.03.04* - sterill o<br>Descrizione del r<br>Stato fisico*<br>[Scegli]  | che possono generare acido prode                        | otti dalla lavorazione di min              | nerale solforoso        | × v [Scegli]<br>Caratt. (<br>[Scegli]<br>(*<br>cegli] ^        | nza*<br>li pericolo (HP)* |                                                                    |
| Codice EER*<br>01.03.04* - sterill of<br>Descrizione del r<br>Stato fisico*<br>[Scegli] | che possono generare acido prode                        | otti dalla lavorazione di min              | una solforoso           | × v [Scegli]<br>Caratt. c<br>[Scegli]<br>Caratt. c<br>[Scegli] | nza*<br>li pericolo (HP)* |                                                                    |
| Codice EER*<br>01.03.04* - sterill o<br>Descrizione del r<br>Stato fisico*<br>[Scegli]  | che possono generare acido prode<br>ifiuto ①            | otti dalla lavorazione di min              | Inerale solforoso       | × v [Scegli]<br>Caratt. o<br>[Scegli]<br>(*<br>cegli] ^<br>2   | nza*<br>li pericolo (HP)* | ~<br>~<br>3<br>Avanti >                                            |
| Codice EER*<br>01.03.04* - sterill o<br>Descrizione del r<br>Stato fisico*<br>[Scegli]  | che possono generare acido prode<br>ifiuto ()<br>dietro | otti dalla lavorazione di min              | Inerale solforoso       | × v [Scegli]<br>Caratt. (<br>[Scegli]<br>(*<br>cegli] ^<br>2   | nza*<br>fi pericolo (HP)* | ×<br>v<br>v<br>v<br>v<br>v<br>v<br>v<br>v<br>v<br>v<br>v<br>v<br>v |
| Codice EER*<br>01.03.04* - sterili (<br>Descrizione del r<br>Stato fisico*<br>[Scegli]  | che possono generare acido prode<br>ifiuto ()<br>dietro | otti dalla lavorazione di min<br>Quantità* | unità di misu           | × v [Scegli]<br>Caratt. (<br>[Scegli]<br>*<br>:egli] ^<br>2    | nza*<br>li pericolo (HP)* | Avanti >                                                           |

n

### Le annotazioni

| Unità locale<br>Identificativo registro | "ECOCERVED SOCIETA' CO<br>"ECOCERVED S.C.A.R.L."<br>Unità locale PD/3<br>RE8Y4R68200 | Attività                     | LITA' LIMITATA", O IN BREV   | /E<br>Descrizione registro | registro di produzione                        |
|-----------------------------------------|--------------------------------------------------------------------------------------|------------------------------|------------------------------|----------------------------|-----------------------------------------------|
| Riferimenti operazior                   | ne                                                                                   | Identificazione del ri       | fiuto                        | Annotazioni                |                                               |
| Profilo attività                        | Produzione di rifiuti                                                                | Tipo operazione              | Carico                       | Causale operazione         | DT - Prodotto o detenuto<br>nell'unità locale |
|                                         | 01.03.04* - sterili che pos                                                          | sono generare acido prodotti | dalla lavorazione di mineral | e soltoroso                |                                               |
| Annotazioni                             |                                                                                      |                              |                              |                            |                                               |
|                                         |                                                                                      |                              |                              |                            |                                               |
|                                         |                                                                                      |                              |                              |                            |                                               |
| Esci (                                  | Indietro                                                                             |                              | 2 Salva                      |                            | Avanti >                                      |
| ( <sup>2</sup> Esci) (<                 | Indietro                                                                             |                              | 2 Salva                      |                            | Avanti >                                      |

### Controllo con errori di validazione

| perat     | tore                              | "EC<br>"EC<br>Unit | OCERVED SOCIETA' CO<br>OCERVED S.C.A.R.L.*<br>tà locale PD/3 | NSORTILE A RESPONSABIL   | LITA' LIMITATA", O IN BREVE |                      |                                               |
|-----------|-----------------------------------|--------------------|--------------------------------------------------------------|--------------------------|-----------------------------|----------------------|-----------------------------------------------|
| lentif    | icativo registro                  | RE                 | 8Y4R6B200                                                    | Attività                 |                             | Descrizione registro | registro di produzione                        |
| Rifer     | imenti operazione                 |                    |                                                              | Identificazione del rifi | <u>uto</u> ())              | Annotazioni          |                                               |
| Pro       | filo attività                     | L                  | Produzione di rifiuti                                        | Tipo operazione          | Carico                      | Causale operazione   | DT - Prodotto o detenuto<br>nell'unità locale |
| Registraz | Data registrazione*<br>07/05/2024 | 0                  |                                                              |                          |                             |                      |                                               |
| bne       | Tipo operazione*                  |                    | Causale operazione*                                          |                          |                             |                      |                                               |
|           | Carico                            | <u> </u>           | DT - Prodotto o detenute                                     | o nell'unità loc × 🗸     |                             | S ERRORE<br>Non è p  | e<br>ossibile salvare i dati perchè           |

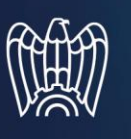

Al salvataggio vi è un controllo automatico dei dati inseriti. Se vi sono avvisi di errore l'utente deve rettificare o integrare i dati prima di salvare

Le schede con errori vengono evidenziate all'utente

### Conferma della registrazione di carico

#### Conferma

Premendo **Conferma** la registrazione e` annotata nel registro di carico e scarico locale con il numero progressivo. Con apposita registrazione potranno essere apportate successivamente rettifiche o potrà essere effettuato l'annullamento.

Premere Conferma per procedere oppure Annulla per interrompere.

Annulla Conferma

Superati gli errori di validazione, l'utente deve confermare di voler salvare la registrazione. Alla conferma il carico viene annotato nel registro digitale e gli viene assegnato il numero progressivo

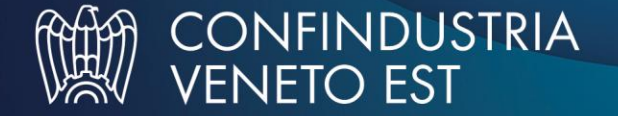

# Consultazione del carico annotato sul registro

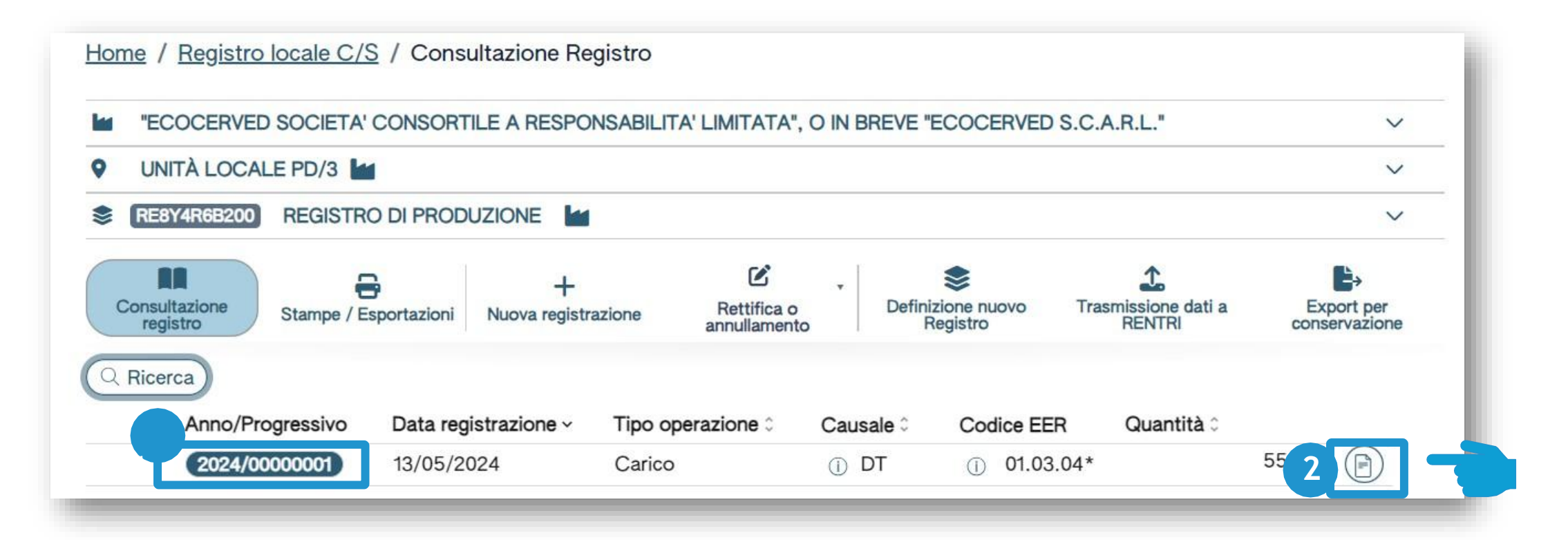

Dopo che il carico è stato salvato è possibile consultare il progressivo assegnato

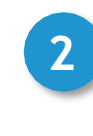

Per consultare il dettaglio della registrazione, clicca il tasto a destra

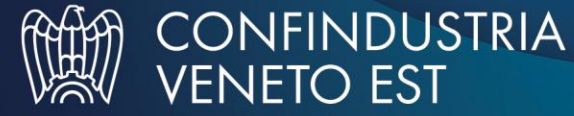

1

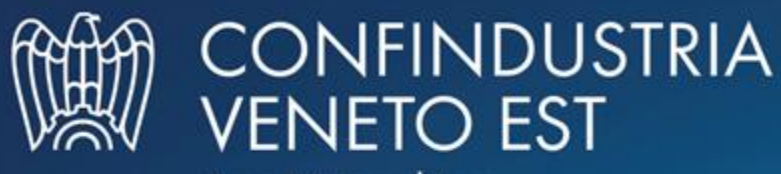

Area Metropolitana Venezia Padova Rovigo Treviso

# COMPILAZIONE DI UN MOVIMENTO DI SCARICO SUL REGISTRO DIGITALE - SERVIZI DI SUPPORTO

## **Produttore: compilazione dello scarico**

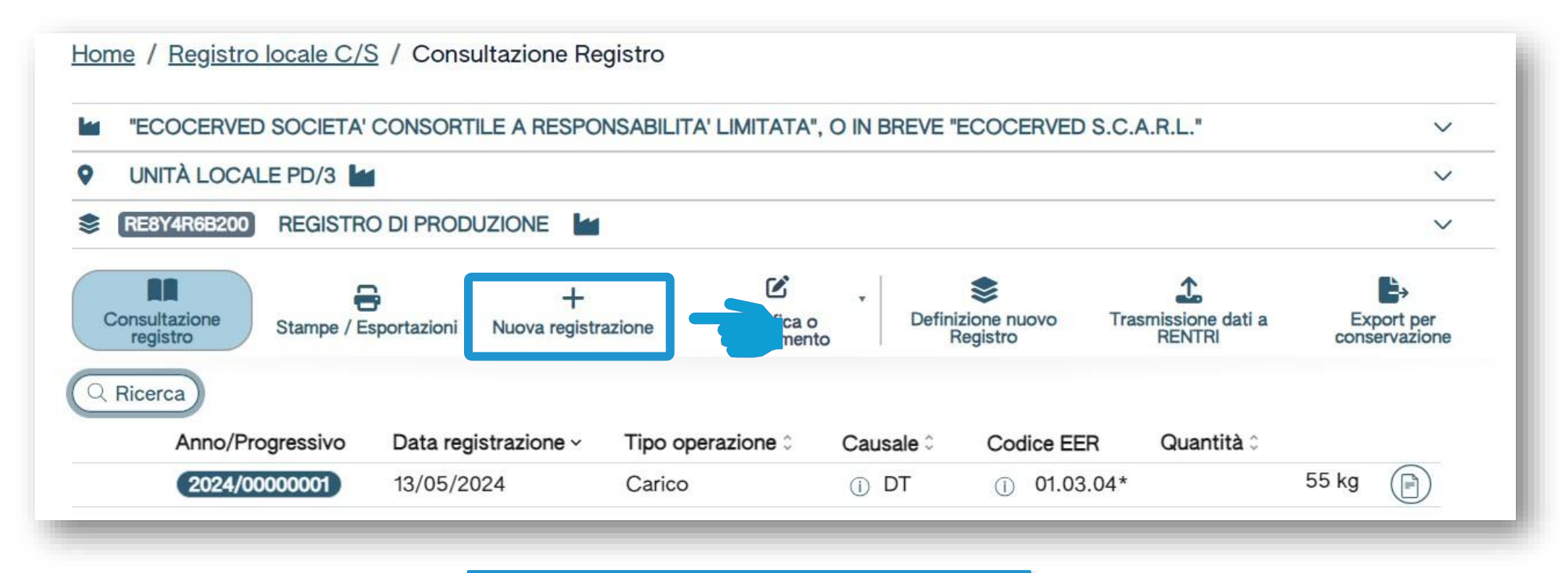

Clicca su *Nuova registrazione* per annotare una nuova registrazione sul registro digitale

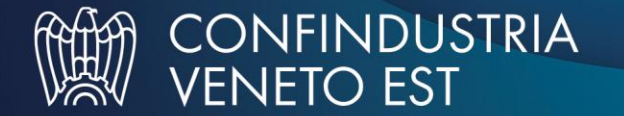

### Produttore: compilazione di uno scarico

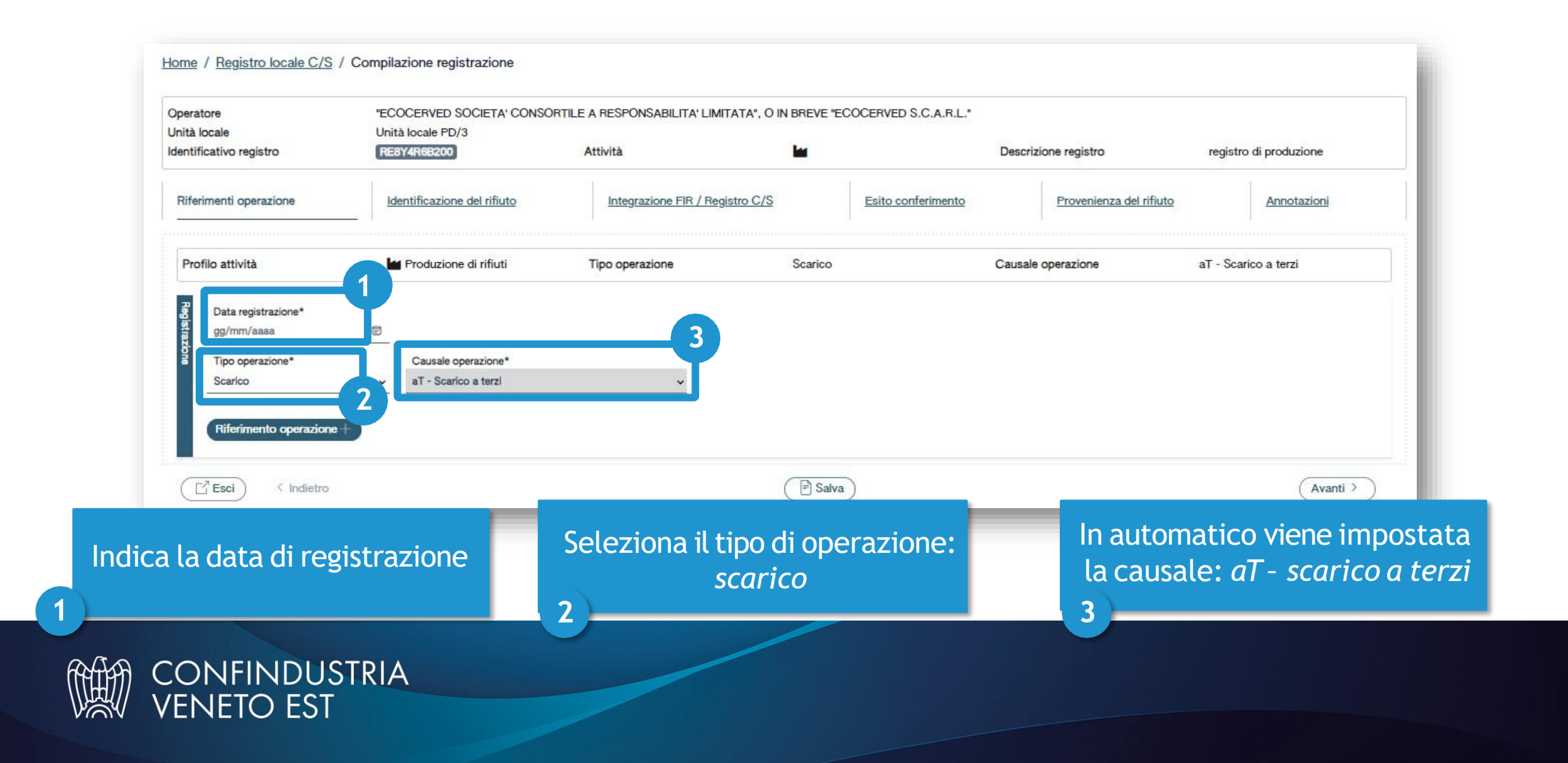

# Scarico con riferimento al carico annotato sul registro digitale

| Operatore<br>Jnità locale<br>dentificativo registro | "ECOCERVED SOCIETA' CONSC<br>Unità locale PD/3 | ORTILE A RESPONSABILITA' LIMITATA", O | IN BREVE "ECOCERVED S.C.A.R.L." | Descrizione registro                                       | registro di produzione                                                          |
|-----------------------------------------------------|------------------------------------------------|---------------------------------------|---------------------------------|------------------------------------------------------------|---------------------------------------------------------------------------------|
| Riferimenti operazione                              | Identificazione del rifiuto                    | Integrazione FIR / Registro C/S       | Esito conferimento              | Provenienza del rifiuto                                    | Annotazioni                                                                     |
| Profilo attività                                    | Produzione di rifiuti                          | Tipo operazione                       | Scarico                         | Causale operazione                                         | aT - Scarico a terzi                                                            |
| Data registrazione*                                 | Ð                                              |                                       |                                 |                                                            |                                                                                 |
| Tipo operazione*                                    | Causale operazione*                            | v                                     |                                 |                                                            |                                                                                 |
| Riferimento operazion                               |                                                |                                       |                                 |                                                            |                                                                                 |
| E Selezione da regi<br>✓ Inserimento man            | istro<br>uale 2                                |                                       | E Salva                         |                                                            | (Avanti >                                                                       |
| Clicc                                               | a su Riferimento<br>operazione                 |                                       | 2                               | Clicca su Selezion<br>richiamare l'oper<br>precedentemente | <i>a da registro</i> per<br>azione di carico<br>e annotata nello<br>ro digitale |

# Consultazione dei carichi annotati sul registro digitale

| Sono visualizzate solo                   | o le operazioni di "DT - Pi | odotto o detenuto nell'unità l    | ocale" e "RE - Prodotto al di fuori dell'unità k | ocale".                        |                  |
|------------------------------------------|-----------------------------|-----------------------------------|--------------------------------------------------|--------------------------------|------------------|
| odice EER<br>1.03.04* - sterili che poss | ono generare acido prodott  | dalla lavorazione di minerale sol | foroso × × Mostra solo i carichi non as          | ssociati ad alcuno scarico 🛛 🔊 |                  |
| Anno/Progressivo                         | Data registrazione ~        | Causale 0                         | Codice EER Stato fit                             | sico 🌣 🛛 Quantità 🗘            | Trasmissione 🕄 🗘 |
| 2024/0000002                             | 14/05/2024                  | ① RE                              | ① 01.03.04* Solido                               |                                | 22 kg -          |
|                                          | 13/05/2024                  | () DT                             | <ol> <li>01.03.04* Solido</li> </ol>             |                                | 55 kg -          |
| 2024/0000001                             |                             |                                   |                                                  |                                |                  |

Consulta i carichi annotati sul registro digitale che possono essere associati allo scarico

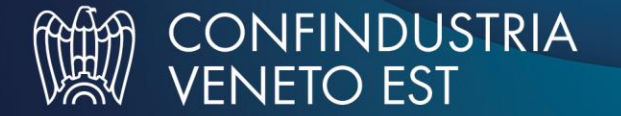

### Selezione del carico da associare allo scarico

| odice EER<br>1.03.04* - sterili che possor | no generare acido prodotti | dalla lavorazione di minerale solforos | so x 👻 Mostra solo i cari | chi non associati ad alc | cuno scarico 🛞 📃 |                                                |
|--------------------------------------------|----------------------------|----------------------------------------|---------------------------|--------------------------|------------------|------------------------------------------------|
| Anno/Progressivo                           | Data registrazione ~       | Causale 0                              | Codice EER                | Stato fisico 0           | Quantità 0       | Trasmissione 😧 🗘                               |
| 2024/0000002                               | 14/05/2024                 | ① RE                                   | ① 01.03.04*               | Solido                   |                  | 22 kg -                                        |
| 2024/00000001                              | 13/05/2024                 | ① DT                                   | ① 01.03.04*               | Solido                   |                  | 55 kg -                                        |
| Selezio                                    | ona uno o                  | più carichi                            |                           | -                        |                  | Chit Conferma<br>Clicca su <i>Conferma</i> per |
| Jettezit                                   |                            |                                        |                           |                          |                  | confermare i carichi                           |
|                                            |                            |                                        |                           |                          |                  | selezionati                                    |

# Il riferimento al carico viene riportato nello scarico

|                                    |                                                             | Alla conferma v                                                     | riene riportato n          | ello                       |                        |
|------------------------------------|-------------------------------------------------------------|---------------------------------------------------------------------|----------------------------|----------------------------|------------------------|
| Esci / Indietro                    |                                                             |                                                                     | 🖹 Salva                    |                            | Avanti >               |
| Riferimento operazione +           | 2024/00000002 🛞                                             |                                                                     |                            |                            |                        |
| Scarico                            | <ul> <li>aT - Scarico a terzi</li> </ul>                    | <u>×</u>                                                            |                            |                            |                        |
| Tipo operazione*                   | Causale operazione*                                         |                                                                     |                            |                            |                        |
| Data registrazione*<br>15/05/2024  | 8                                                           |                                                                     |                            |                            |                        |
| 7                                  |                                                             |                                                                     |                            |                            |                        |
| Profilo attività<br>Codice EER     | Produzione di rifiuti<br>01.03.04* - sterili che possono gi | Tipo operazione<br>generare acido prodotti dalla lavorazione di min | Scarico<br>erale solforoso | Causale operazione         | aT - Scarico a terzi   |
|                                    |                                                             |                                                                     |                            |                            |                        |
| iferimenti operazione              | Identificazione del rifiuto                                 | Integrazione FIR / Registro C/S                                     | Esito conferiment          | nto Provenienza del rifiut | o <u>Annotazioni</u>   |
| nuncativo registro                 | NEO TANODECO                                                | Auvia                                                               |                            | Descrizione registro       |                        |
| ità locale                         | Unità locale PD/3                                           | Attività                                                            |                            | Descrizione registro       | registro di produzione |
| ità locale<br>ntificativo registro | Unità locale PD/3<br>REBY4R66200                            | Attività                                                            |                            | Descrizione registro       | registro di produzione |

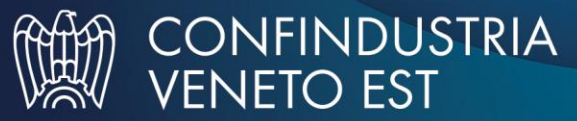

# Scarico: riferimento ad un carico annotato sul registro cartaceo

| Operatore<br>Jnità locale<br>dentificativo registro                                                | "ECOCERVED SOCIETA' CONSC<br>Unità locale PD/3<br>RE8Y4R6B200 | ORTILE A RESPONSABILITA' LIMITATA", C<br>Attività | ) IN BREVE "ECOCERV | ED S.C.A.R.L.* | crizione registro       | registro di produzione |
|----------------------------------------------------------------------------------------------------|---------------------------------------------------------------|---------------------------------------------------|---------------------|----------------|-------------------------|------------------------|
| Riferimenti operazione                                                                             | Identificazione del rifiuto                                   | Integrazione FIR / Registro C/S                   | <u>Esito</u>        | conferimento   | Provenienza del rifiuto | Annotazioni            |
| Profilo attività                                                                                   | Produzione di rifiuti                                         | Tipo operazione                                   | Scarico             | Caus           | ale operazione          | aT - Scarico a terzi   |
| Tipo operazione*                                                                                   | Causale operazione*                                           |                                                   |                     |                |                         |                        |
| Tipo operazione*<br>Scarico<br>Riferimento operazione<br>I E Selezione da regi<br>Inserimento manu | Causale operazione*<br>aT - Scarico a terzi                   | ~                                                 | Salva               |                |                         | (Avanti >              |

### Indicazione del carico annotato nel registro cartaceo

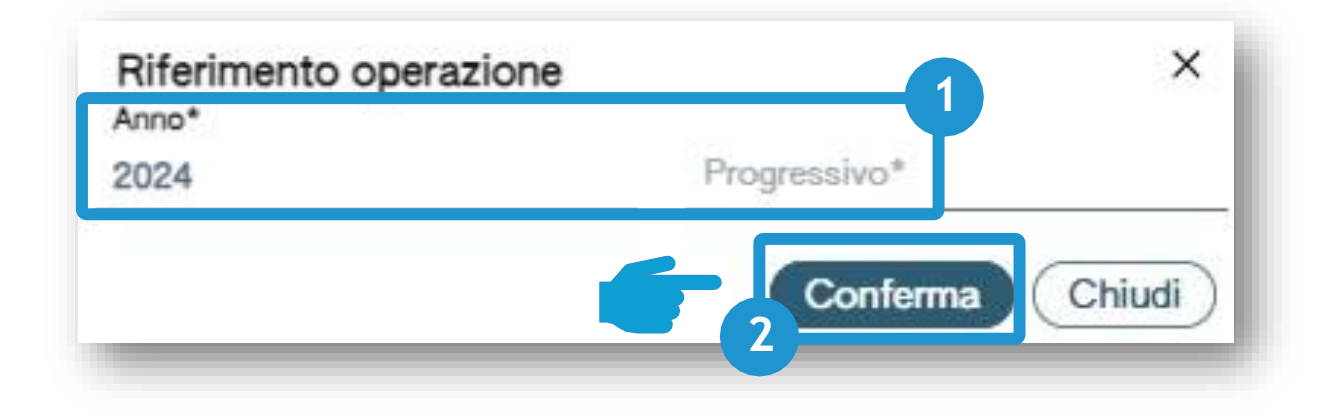

Indicare l'anno e il numero progressivo del carico annotato nel vecchio registro cartaceo

Clicca su *Conferma* per confermare l'anno e il progressivo indicato

2

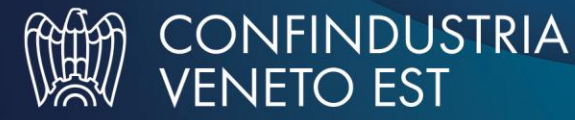

# Il riferimento al carico viene riportato nello scarico

| eratore<br>ità locale<br>ntificativo registro                               | "ECOCERVED SOCIETA' CONSO<br>Unità locale PD/3<br>REBY//REB200                           | RTILE A RESPONSABILITA' LIMITATA", O IN E | BREVE "ECOCERVED S.C.A.R.L." | Descrizione registro               | registro di produzione                                   |
|-----------------------------------------------------------------------------|------------------------------------------------------------------------------------------|-------------------------------------------|------------------------------|------------------------------------|----------------------------------------------------------|
| iferimenti operazione                                                       | Identificazione del rifiuto                                                              | Integrazione FIR / Registro C/S           | Esito conferimen             | to Provenienza del rifi            | iuto <u>Annotazioni</u>                                  |
| Profilo attività                                                            | Produzione di rifiuti                                                                    | Tipo operazione                           | Scarico                      | Causale operazione                 | aT - Scarico a terzi                                     |
| Data registrazione*                                                         | -                                                                                        |                                           |                              |                                    |                                                          |
| Tipo operazione*                                                            | Causale operazione*                                                                      |                                           |                              |                                    |                                                          |
| Scarico                                                                     | aT - Scarico a terzi                                                                     | Ŷ                                         |                              |                                    |                                                          |
|                                                                             |                                                                                          |                                           |                              |                                    |                                                          |
| Riferimento operazione +                                                    | 2024/00000089 🛞                                                                          |                                           |                              |                                    |                                                          |
| Riferimento operazione +                                                    | 2024/00000089 ⊗                                                                          |                                           | Salva                        |                                    | 2<br>Avanti >                                            |
| Riferimento operazione +                                                    | 2024/00000089 🛞                                                                          |                                           | E Salva                      |                                    | Avanti >                                                 |
| Riferimento operazione +                                                    | rma il riferimento al                                                                    | l carico                                  | Salva                        | Clicca su Ava                      | Avanti >                                                 |
| Riferimento operazione +                                                    | rma il riferimento al<br>sul registro cartaceo<br>ortato sullo scarico                   | l carico<br>o viene                       | Salva                        | Clicca su Ava<br>sched             | Avanti ><br>Avanti ><br>Avanti ><br>Avanti ><br>Avanti > |
| Riferimento operazione + C Esci < Indietro Alla confe<br>annotato s<br>ripo | 2024/0000089 ⊗<br>rma il riferimento al<br>sul registro cartaceo<br>ortato sullo scarico | l carico<br>o viene                       | Salva                        | 2<br>Clicca su <i>Ava</i><br>sched | anti per passare a<br>a successiva                       |

# Scarico: identificazione del rifiuto compilata in automatico

| eratore<br>tà locale<br>ntificativo registro | "ECOCERVED SOCIETA' CONSORTILI<br>Unità locale PD/3<br>RE8Y4R68200 | E A RESPONSABILITA' LIMITATA", O IN I<br>Attività              | BREVE "ECOCERVED S.C         | C.A.R.L."     | Descrizione registro                       | registro di produzione |         |
|----------------------------------------------|--------------------------------------------------------------------|----------------------------------------------------------------|------------------------------|---------------|--------------------------------------------|------------------------|---------|
| ferimenti operazione                         | Identificazione del rifiuto                                        | Integrazione FIR / Registro C/S                                | Esito c                      | onferimento   | Provenienza del rifiuto                    | Annotazioni            |         |
| ofilo attività<br>odice EER                  | Produzione di rifiuti<br>01.03.04* - sterili che possono gener     | Tipo operazione<br>rare acido prodotti dalla lavorazione di mi | Scarico<br>inerale solforoso |               | Causale operazione                         | aT - Scarico a terzi   |         |
| Codice EER*<br>01.03.04* - sterili che posso | no generare acido prodotti dalla lavorazione di mine               | rale solforoso                                                 |                              | × •           | Provenienza*<br>Speciale                   |                        | × ~     |
| Descrizione del rifiuto ()                   |                                                                    |                                                                |                              |               | Caratt. di pericolo (HP)*<br>× HP06 × HP07 |                        | ×       |
| Stato físico*<br>Solido                      | ×                                                                  | Quantità*                                                      |                              | UM*<br>kg X V | Destinato a*<br>[Scegli]                   |                        | *       |
| 🖞 Esci 🔍 🤇 Indietro                          |                                                                    |                                                                | Salva                        |               |                                            | 2<br>Ava               | nti > ) |
| 1 Se il carico                               | o a cui lo scarico fa riferi                                       | mento è                                                        |                              | 2             |                                            |                        |         |
| present                                      | e sul registro questa sch                                          | eda è                                                          |                              |               | Clicca su Avanti pe                        | r passare alla         |         |

# Integrazione FIR con registro di carico e scarico

| Operatore<br>Unità locale<br>Identificativo registro                                 | "ECOCERVED SOCIETA' CON<br>S.C.A.R.L."<br>Unità locale PD/3<br>REBY4R6B200 | ISORTILE A RESPONSABILITA<br>Attività                       | ' LIMITATA", O IN BREV                        | *ECOCERVED        | zione registro        | registro d   | li produzione      |                     |
|--------------------------------------------------------------------------------------|----------------------------------------------------------------------------|-------------------------------------------------------------|-----------------------------------------------|-------------------|-----------------------|--------------|--------------------|---------------------|
| Riferimenti operazione                                                               | Identificazione del rifiuto                                                | Integrazione FIR / Reg                                      | gistro C/S                                    | sito conferimento | Provenienza del rifiu | uto          | Annotazioni        |                     |
| Profilo attività                                                                     | Produzione di rifiuti                                                      | Tipo operazione<br>no <u>cen</u> erare acido prodotti dalla | Scarico<br>a lavora <u>zion</u> e di minerale | Causa             | e operazione          | aT - Scarico | o a terzi          | 1                   |
| Codice EER                                                                           |                                                                            |                                                             |                                               |                   |                       |              |                    |                     |
| Codice EER                                                                           | Trasporto transfron                                                        | Data inizio trasporto*<br>gg/mm/aaaa                        | -3                                            |                   |                       |              |                    |                     |
| Codice EER                                                                           | Trasporto transfron                                                        | 2<br>Data inizio trasporto*<br>gg/mm/aaaa                   | <b>3</b>                                      |                   |                       |              |                    |                     |
| Codice EER<br>Numero FIR*                                                            | Trasporto transfron                                                        | 2<br>Data inizio trasporto*<br>gg/mm/aaaa                   |                                               |                   |                       | 4            |                    |                     |
| Codice EER<br>Numero FIR*<br>Rimuovi integrazione I                                  | FIR / Registro C/S                                                         | 2<br>Data inizio trasporto*<br>gg/mm/aaaa                   | Salva                                         |                   |                       | 4            | Avanti >           |                     |
| Codice EER<br>Numero FIR*<br>Rimuovi integrazione I<br>C <sup>*</sup> Esci < Indietr | FIR / Registro C/S                                                         | 2<br>Data inizio trasporto*<br>gg/mm/aaaa                   | E Salva                                       | Indica la dat     | a di inizio           | 4            | Avanti ><br>Clicca | su <i>Avanti</i> pe |

### Scarico dove è noto l'esito del conferimento

| Operatore<br>Inità locale<br>dentificativo registro       | "ECOCERVED SOCIETA' CON<br>S.C.A.R.L."<br>Unità locale PD/3<br>RE8Y4R6B200 | SORTILE A RESPONSABILITA' LIMITATA*, O<br>Attività                        | N BREVE "ECOCERVED                      | scrizione registro | registro di produzione   |
|-----------------------------------------------------------|----------------------------------------------------------------------------|---------------------------------------------------------------------------|-----------------------------------------|--------------------|--------------------------|
| Riferimenti operazione                                    | Identificazione del rifiuto                                                | Integrazione FIR / Registro C/S                                           | Esito conferimento                      | Provenienza del ri | fiuto <u>Annotazioni</u> |
| Profilo attività<br>Codice EER<br>Aggiungi esito conferin | Produzione di rifiuti<br>01.03.04* - sterili che posso<br>mento            | Tipo operazione Scario<br>no generare acido prodotti dalla lavorazione di | o Cau<br>minerale solforoso             | sale operazione    | aT - Scarico a terzi     |
| Esci / Indietro                                           | Ð                                                                          |                                                                           | alva                                    |                    | (Avanti >                |
|                                                           | Cli                                                                        | cca su <i>Aggiungi Esito</i><br>oduttore ha ricevuto I                    | <i>Conferimento</i> s<br>a copia comple | se il<br>eta       |                          |

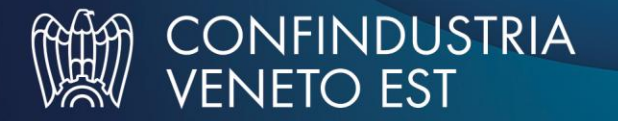

### Scarico del produttore che ha ricevuto la copia completa del FIR

| Unità locale<br>Identificativo registro | "ECOCERVED SOCIETA' CONS<br>S.C.A.R.L."<br>Unità locale PD/3<br>REBY4R6B200 | SORTILE A RESPONSABILITA' LIMI<br>Attività              | TATA", O IN BREVE "ECOCERVED             | Descrizione registro    | registro di produzione |
|-----------------------------------------|-----------------------------------------------------------------------------|---------------------------------------------------------|------------------------------------------|-------------------------|------------------------|
| Riferimenti operazione                  | Identificazione del rifiuto                                                 | Integrazione FIR / Registro                             | <u>C/S</u> Esito conferimento            | Provenienza del rifiuto | Annotazioni            |
| Profilo attività<br>Codice EER          | Produzione di rifiuti<br>01.03.04* - sterili che possor                     | Tipo operazione<br>o generare acido prodotti dalla lavo | Scarico<br>razione di minerale solforoso | Causale operazione a    | Г - Scarico a terzi    |
| Data fine trasporto*<br>gg/mm/aaaa      | Peso verificato a destino                                                   | 2<br>* kg                                               |                                          |                         |                        |
| Respingimento                           |                                                                             |                                                         |                                          |                         |                        |
|                                         | )                                                                           |                                                         | Salva                                    |                         | (Avanti >              |
|                                         |                                                                             | Indica il pe                                            | so verificato a                          |                         | Indica l'eventua       |
| la data di fine trasp                   | orto 2                                                                      | desti                                                   | no in kg                                 | (3)                     | respingiment           |

1

### Scarico: le annotazioni

| Operatore                     | "ECOCERVED SOCIETA' CON<br>S.C.A.R.L." | SORTILE A RESPONSABILITA' LIMITATA", O IN E         | REVE "ECOCERVED    |                                      |                                       |
|-------------------------------|----------------------------------------|-----------------------------------------------------|--------------------|--------------------------------------|---------------------------------------|
| Unità locale                  | Unità locale PD/3                      |                                                     |                    |                                      |                                       |
| Identificativo registro       | RE8Y4R6B200                            | Attività                                            | Descriz            | cione registro reg                   | gistro di produzione                  |
| <u>Riferimenti operazione</u> | Identificazione del rifiuto            | Integrazione FIR / Registro C/S                     | Esito conferimento | Provenienza del rifiuto              | Annotazioni                           |
| Profilo attività              | Produzione di rifiuti                  | Tipo operazione Scarico                             | Causale            | operazione aT -                      | Scarico a terzi                       |
| Codice EER                    | 01.03.04* - sterili che possor         | no generare acido prodotti dalla lavorazione di mir | nerale solforoso   |                                      |                                       |
|                               |                                        |                                                     |                    |                                      |                                       |
| ≥                             |                                        |                                                     |                    |                                      |                                       |
| Annotazioni                   | 1                                      |                                                     |                    |                                      |                                       |
| Annotazioni                   |                                        |                                                     |                    |                                      |                                       |
| Annotazioni                   |                                        |                                                     |                    |                                      |                                       |
| Annotazioni                   |                                        |                                                     |                    |                                      |                                       |
| Annotazioni                   | 1                                      |                                                     |                    |                                      |                                       |
| Annotazioni                   |                                        | 2.<br>Salva                                         |                    |                                      | Avanti >                              |
| Annotazioni                   | 7                                      | 2<br>Balva                                          |                    |                                      | Avanti >                              |
| Annotazioni                   | ro                                     | 2<br>Balva                                          |                    |                                      | Avanti >                              |
| Annotazioni                   | 70                                     | 2<br>P Salva                                        |                    | Clicca su Sa                         | Avanti >                              |
| Annotazioni                   | r₀)                                    | 2<br>Salva                                          |                    | Clicca su Sa                         | Avanti >                              |
| Annotazioni                   | r∍<br>∕entuali note                    | 2<br>₽ Salva                                        |                    | Clicca su <i>Sa</i><br>la registrazi | Avanti >                              |
| Annotazioni                   | r∍<br>∕entuali note                    | 2<br>Salva                                          |                    | Clicca su Sa<br>la registrazi        | Avanti > Iva per annot ione sul regis |

### Conferma della registrazione di scarico

#### Conferma

Premendo **Conferma** la registrazione e` annotata nel registro di carico e scarico locale con il numero progressivo. Con apposita registrazione potranno essere apportate successivamente rettifiche o potrà essere effettuato l'annullamento. Premere Conferma per procedere oppure Annulla per interrompere.

Annulla

Conferma

Superati gli errori di validazione, l'utente deve confermare di voler salvare la registrazione. Alla conferma lo scarico viene annotato nel registro digitale e gli viene assegnato il numero progressivo

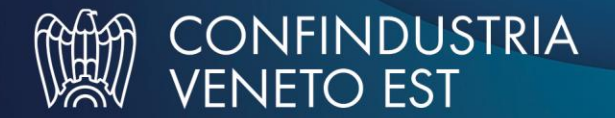

# Consultazione dello scarico annotato sul registro

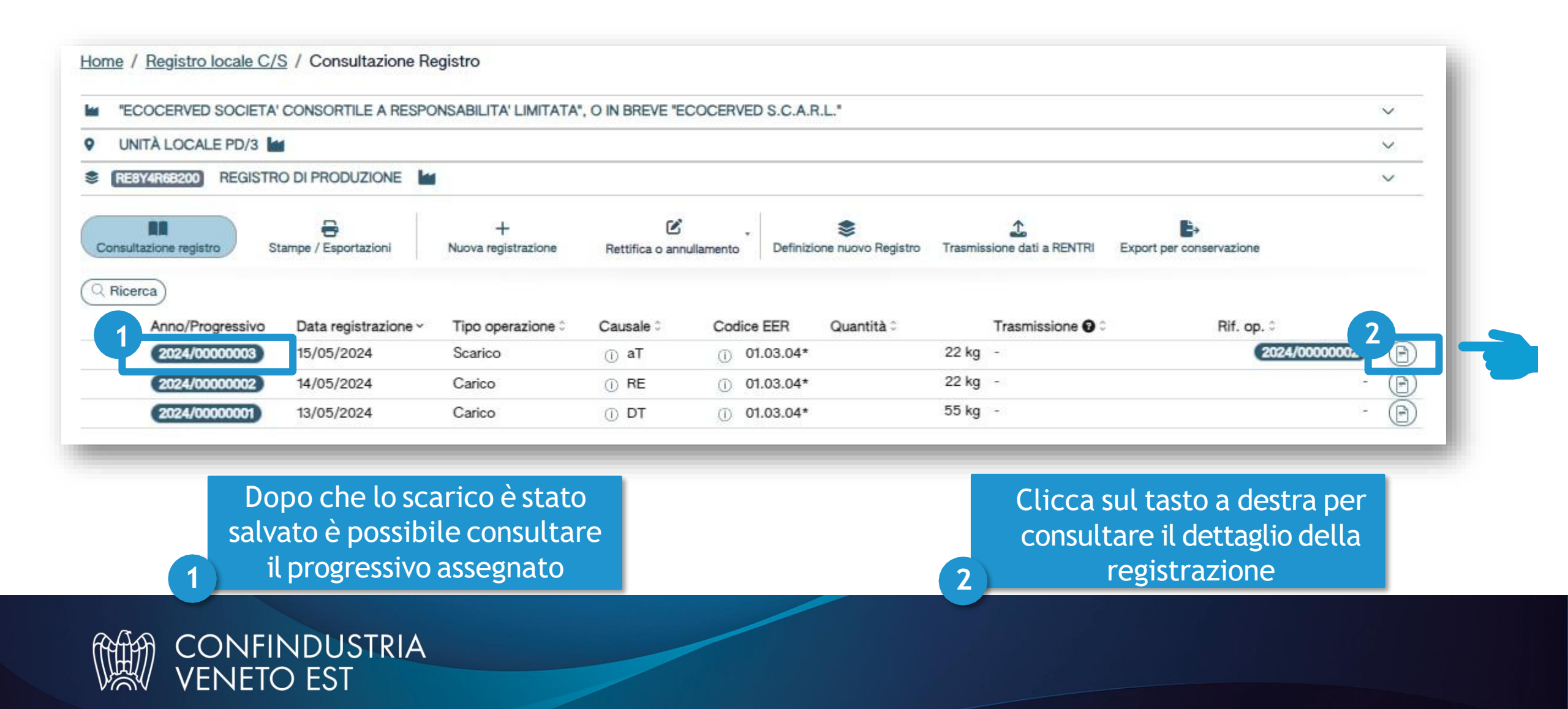

### **Compilazione di una rettifica**

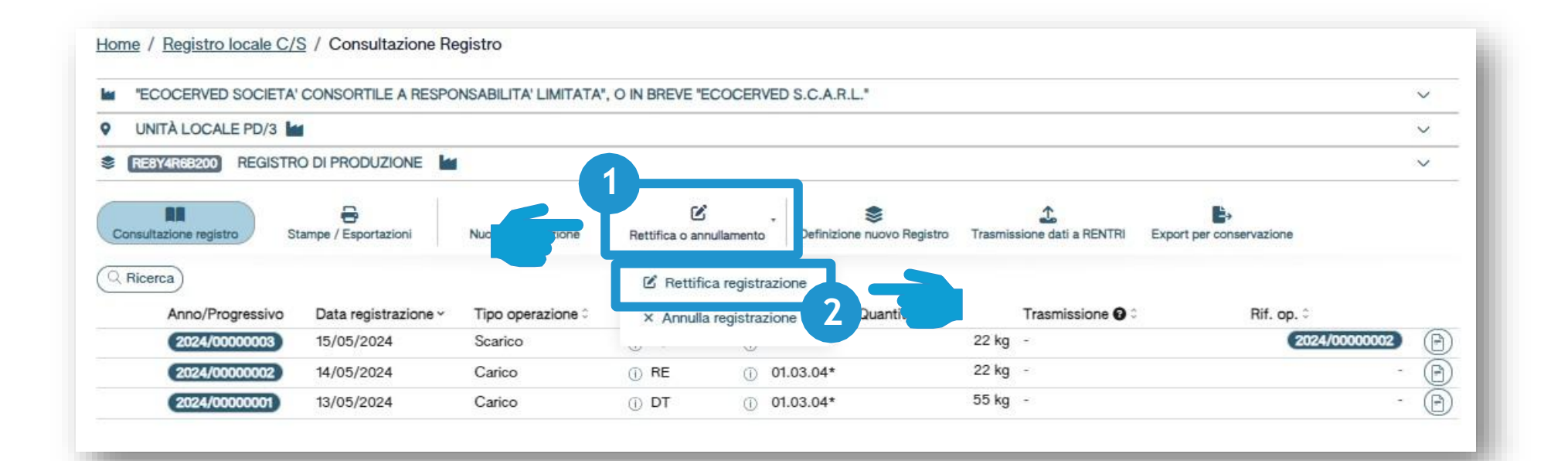

Clicca su Rettifica o annullamento per modificare una registrazione già annotata nel registro o per annotare l'esito del conferimento a seguito del ricevimento della copia del FIR

Clicca su *Rettifica registrazione* per proseguire

2

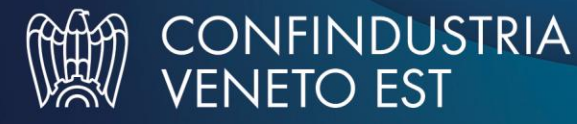

### Selezione della registrazione da rettificare

|                 | <b>A</b>                      | 0 J               |           |                               |            |                  | 2                  |
|-----------------|-------------------------------|-------------------|-----------|-------------------------------|------------|------------------|--------------------|
| ino Progres     | Operazioni di<br>ssi [Scegli] | v [Scegli]        |           |                               |            | v                | Q Ricerca (F lisci |
| nno/Progressivo | Data registrazione v          | Tipo operazione : | Causale : | Codice EER                    | Quantità : | Trasmissione 🛛 🗅 | Bif. op. :         |
| 024/00000003    | 15/05/2024                    | Scarico           | ① aT      | <ol> <li>01.03.04*</li> </ol> | 22 kg      | -                | 2024/0000002       |
| 2024/0000002    | 14/05/2024                    | Carico            | () RE     | ① 01.03.04*                   | 22 kg      | 2.               |                    |
| 024/00000001    | 13/05/2024                    | Carico            | () DT     | ① 01.03.04*                   | 55 kg      | *                |                    |

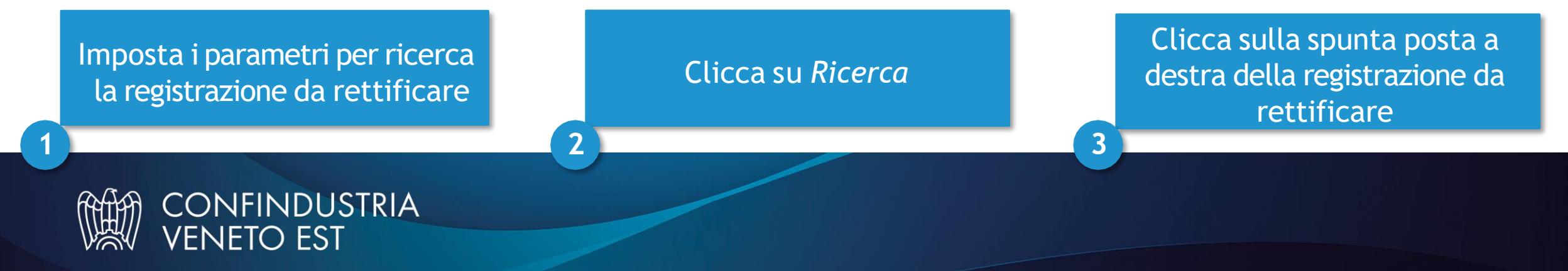

# Inserimento del peso verificato a destino con movimento di rettifica

| • | RENTRI Operatori - Consultazio X                     | +                                                              |                                            |                                      |                                                | -           | ð |
|---|------------------------------------------------------|----------------------------------------------------------------|--------------------------------------------|--------------------------------------|------------------------------------------------|-------------|---|
| ~ | → C 😋 demooperatori.rent                             | ri.gov.it/reserved/registro-locale/movimento?id=804&isF        | ettifica=true                              |                                      |                                                | \$          |   |
|   |                                                      | PER LA TRACCIABILITÀ DEI RIFIUTI                               | RO DELL'AMBIENTE<br>A SICUREZZA ENERGETICA |                                      | <b>≜</b> ~ <b>≜</b> 5 、                        | /           |   |
|   |                                                      |                                                                | AMBI                                       | ENTE DEMO                            |                                                |             |   |
|   |                                                      | RENTRI - Operatori                                             | Home Strumenti - Pratiche -                | Servizi di supporto - Dati trasmessi | al RENTRI - Interoperabilità - Supporto utenti | C           |   |
|   | Home / Registro locale C/S /                         | <sup>7</sup> Compilazione registrazione                        |                                            |                                      |                                                |             |   |
|   | Operatore<br>Unità locale<br>Identificativo registro | PUNTO CONFINDUSTRIA S.R.L.<br>Unità locale RO/1<br>R32B9VQCG00 | Attività                                   |                                      | Descrizione registro                           |             |   |
|   | Riferimenti operazione                               | Identificazione del rifiuto                                    | Integrazione FIR / Registro C/S            | Esito conferimento                   | Provenienza del rifiuto                        | Annotazioni |   |
|   | Tipo operazione<br>Codice EER                        | Scarico<br>02.01.01 - fanghi da operazioni di lavag            | Causale operazione<br>gio e pulizia        | aT - Scarico a terzi                 |                                                |             |   |
|   | Aggiungi esito conferimen                            | nto 🗴                                                          |                                            |                                      |                                                |             |   |
|   | Esci (Indietro                                       |                                                                |                                            | Salva                                |                                                | Avanti >    |   |
|   |                                                      |                                                                |                                            |                                      |                                                |             |   |

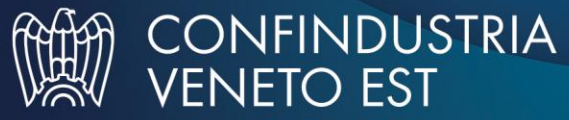

### Inserimento del peso verificato a destino con movimento di rettifica

| • | 🛷 RENTRI Operatori - Consultazio 🗙      | +                                                                                    |                                            |                 |                                    |                                    | -           | O |
|---|-----------------------------------------|--------------------------------------------------------------------------------------|--------------------------------------------|-----------------|------------------------------------|------------------------------------|-------------|---|
| ÷ | → C S demooperatori.rent                | tri.gov.it/reserved/registro-locale/movimento?id=804&isR                             | ettifica=true                              |                 |                                    |                                    | \$          |   |
|   |                                         | REGISTRO ELETTRONICO NAZIONALE 🔶 MINISTE<br>PER LA TRACCIABILITÀ DEI RIFIUTI + CELLA | RO DELL'AMBIENTE<br>A SICUREZZA ENERGETICA |                 |                                    | <b>≜</b> ~ <b>↓</b> <sup>5</sup> 、 |             |   |
|   |                                         |                                                                                      | AMBI                                       | ENTE DEMO       |                                    |                                    |             |   |
|   |                                         | < RENTRI - Operatori                                                                 | Home Strumenti v Pratiche v                | Servizi di supp | oorto - Dati trasmessi al RENTRI - | Interoperabilità - Supporto utenti | ខេ          |   |
|   | Home / Registro locale C/S / Operatore  | / Compilazione registrazione<br>PUNTO CONFINDUSTRIA S.R.L.                           |                                            |                 |                                    |                                    |             |   |
|   | Unità locale<br>Identificativo registro | Unità locale RO/1<br>R32B9VQCG00                                                     | Attività                                   |                 | Descriz                            | ione registro                      |             |   |
|   | Riferimenti operazione                  | Identificazione del rifiuto                                                          | Integrazione FIR / Registro C/S            |                 | Esito conferimento                 | Provenienza del rifiuto            | Annotazioni |   |
|   | Tipo operazione<br>Codice EER           | Scarico<br>02.01.01 - fanghi da operazioni di lavago                                 | Causale operazione<br>gio e pulizia        | aT - Scarico    | o a terzi                          |                                    |             |   |
|   | Aggiungi esito conferimer               | nto 🙁                                                                                |                                            |                 |                                    |                                    |             |   |
|   | Esci < Indietro                         |                                                                                      |                                            | Salva           | )                                  |                                    | Avanti >    |   |

CONFINDUSTRIA

VENETO EST

### Inserimento del peso verificato a destino con movimento di rettifica

| 🗸 🐟 RENTRI Operatori - Consultazio 🗙 🕂                 |                                                                          |                                       |                                      |                                    | - 0         |
|--------------------------------------------------------|--------------------------------------------------------------------------|---------------------------------------|--------------------------------------|------------------------------------|-------------|
| ← → C to demooperatori.rentri.gov.it/reserved/         | /registro-locale/movimento?id=804&isRettifi                              | ca=true                               |                                      |                                    | \$          |
| REGIST                                                 | TRO ELETTRONICO NAZIONALE 🛛 📩 MINISTERO D<br>A TRACCIABILITÀ DEI RIFIUTI | ELL'AMBIENTE<br>IREZZA ENERGETICA     |                                      | × 🕵 ×                              |             |
|                                                        |                                                                          | AMBIENTE DE                           | MO                                   |                                    |             |
| < RE                                                   | ENTRI - Operatori                                                        | Home Strumenti v Pratiche v Servizi c | li supporto Dati trasmessi al RENTRI | Interoperabilità - Supporto utenti |             |
| Home / Registro locale C/S / Compilazione              | e registrazione                                                          |                                       |                                      |                                    |             |
| OperatorePUNUnità localeUnitIdentificativo registroR32 | NTO CONFINDUSTRIA S.R.L.<br>ità locale RO/1<br>2B9VQCG00                 | Attività                              | Descri                               | izione registro                    |             |
| Riferimenti operazione                                 | Jentificazione del rifiuto                                               | Integrazione FIR / Registro C/S       | Esito conferimento                   | Provenienza del rifiuto            | Annotazioni |
| Tipo operazioneSoCodice EER02                          | carico<br>2.01.01 - fanghi da operazioni di lavaggio e                   | Causale operazione aT -<br>pulizia    | Scarico a terzi                      |                                    |             |
| Data fine trasporto*<br>gg/mm/aaaa                     | Peso verificato a destino*                                               | kg                                    |                                      |                                    |             |
| Rimuovi esito conferimento                             |                                                                          |                                       |                                      |                                    |             |
| Esci < Indietro                                        |                                                                          |                                       | Salva                                |                                    | (Avanti >   |
| VENETO E                                               | EST                                                                      |                                       |                                      |                                    |             |

### Conferma della registrazione di rettifica

#### Conferma

L'operazione di rettifica della registrazione gia` effettuata dara` origine ad una nuova registrazione e sara` contrassegnata da un nuovo numero progressivo. Premere conferma per proseguire

Annulla

Conferma

Clicca su *Conferma* per procedere con la rettifica. La registrazione di rettifica verrà annotata nel registro e avrà un suo progressivo

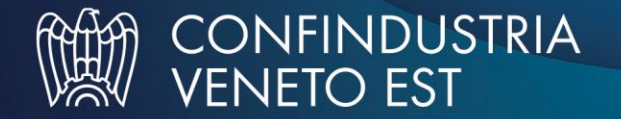

# Consultazione di una registrazione rettificata

| ECOCERVED S            | SOCIETA' CONSORTILE A F                                                                | ESPONSABILITA' LIMITATA                                      | ", O IN BREVE "ECOCE   | ERVED S.C.A.R.L."                    |                                  |                          |       |
|------------------------|----------------------------------------------------------------------------------------|--------------------------------------------------------------|------------------------|--------------------------------------|----------------------------------|--------------------------|-------|
| • UNITÀ LOCALE         | EPD/3                                                                                  |                                                              |                        |                                      |                                  |                          |       |
| RE8Y4R68200            | REGISTRO DI PRODUZIONE                                                                 | i lar                                                        |                        |                                      |                                  |                          |       |
| Consultazione registro | Stampe / Esportazioni                                                                  | +<br>Nuova registrazione                                     | Rettifica o annullamer | Definizione nuovo Registro           | Trasmissione dati a RENTRI       | Export per conservazione |       |
|                        |                                                                                        |                                                              |                        |                                      |                                  |                          |       |
| Q Ricerca              |                                                                                        |                                                              |                        |                                      |                                  |                          |       |
| Ricerca<br>Anno F      | Operazioni di<br>Progressivo [Scegli]                                                  | Codice EER<br>V [Scegli]                                     |                        |                                      | ~                                | Q Ricerca                | ) (Pu |
| Anno F                 | Operazioni di<br>Progressivo [Scegli]<br>gressivo Data registrazio                     | Codice EER                                                   | Causale ≎ C            | Codice EER Quantità :                | ✓<br>Trasmissione � :            | Q Ricerca<br>Rif. op.≎   | ) (Pu |
| Anno F                 | Progressivo Operazioni di<br>[Scegli]<br>pressivo Data registrazio<br>00001 17/05/2024 | Codice EER  Codice EER  Scegli]  ne  Tipo operazione  Carico | Causale ≎ C<br>① RE () | Codice EER Quantità :<br>① 01.03.04* | ✓<br>Trasmissione � :<br>55 kg - | Rif. op. 3               | ) (Pu |

La registrazione rettificata viene contrassegnata con la lettera M

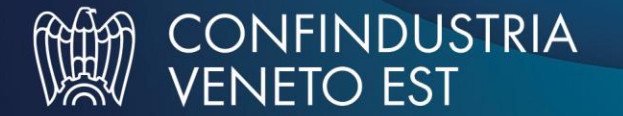

### Consultazione della registrazione originaria e della sua rettifica

| UN          | ITÀ LOCALE PD/3         |                           |                          |                 |                           |                       |           |                   |                              | ~                |
|-------------|-------------------------|---------------------------|--------------------------|-----------------|---------------------------|-----------------------|-----------|-------------------|------------------------------|------------------|
| nsult       | azione registro Sta     | ampe / Esportazioni       | +<br>Nuova registrazione | Rettifica o ann | nullamento Defini         | Szione nuovo Registro | Trasmissi | one dati a RENTRI | Export per conservazione     |                  |
| Ricer<br>An | no Progressivi          | Operazioni di<br>[Scegli] | Codice EER               |                 |                           |                       | 2         | <u>*</u>          | a                            | Ricerca Pulisci  |
|             | Anno/Progressivo        | Data registrazione ~      | Tipo operazione 0        | Causale 0       | Codice EER                | Quantità :            |           | Trasmissione 🕄 🗘  | Rif. op. 0                   |                  |
| M           | 2024/00000001           | 17/05/2024                | Carico                   | () RE           | (i) 01.03.04 <sup>3</sup> | f                     | 55 kg     | 5                 |                              | - (              |
| 0           | 2024/00000001           | 13/05/2024                | Carico                   | (i) <b>dt</b>   | ① 01.03.04*               | 55                    | kg -      |                   |                              | - 🕒              |
| R           | 2024/0000004            | 17/05/2024                | Carico                   | () RE           | ① 01.03.04*               | 55                    | kg -      |                   |                              | - B              |
|             | 2024/00000003           | 15/05/2024                | Scarico                  | ① aT            | ① 01.03.04                |                       | 22 kg     | 7. N              | 20                           | 24/0000002       |
|             | 2024/0000002            | 14/05/2024                | Carico                   | ① RE            | ① 01.03.04                |                       | 22 kg     |                   |                              | - (              |
| r<br>er     | egistrazio<br>npre cons | ne origina<br>sultabile e | ria è<br>ed è            |                 |                           |                       | 2         | La ret            | ttifica è coi<br>dalla lette | ntrasseg<br>ra R |